### **1 VAS for PC Overview**

The Anti-theft Immobilizer system on Audi, Bentley, Lamborghini and Volkswagen vehicles, prevents the engine from being started by unauthorized means. Some vehicle electrical system control modules that monitor or control engine emissions modules are integrated with the Anti-theft Immobilizer systems. Therefore, emissions modules that are replaced must be adapted to the immobilizer system to successfully start the engine after repair.

### 1.1 Minimum System Requirements

PC:

| CPU       | 1.7 GHz                          |
|-----------|----------------------------------|
| RAM       | 1 GB                             |
| Graphics  | 1024x768                         |
| Hard Disk | 10 GB Available                  |
| USB:      | USB connection for Pass Thru-Box |
| LAN:      | 100 Mb Broadband                 |

Diagnostic:

J 2543-1 Pass Thru device

Battery Charger connected to vehicle during adaption

**Warning!** VAS adaption drains car batteries very quickly. If the battery charge depletes before adaption finishes, permanent damage to modules integrated with the immobilizer system could occur.

### 1.2 Adaption Check List

### Ensure your VAS for PC software is ready

- $\sqrt{100}$  You have enrolled into the program by contacting arvato at (800) 544-8021 or email <u>vwgoa@arvatousa.com</u>
- $\sqrt{}$  You have received 3 emails from VWGoA that contain a Network Security ID and Password and a certificate file
- $\sqrt{}$  You have installed the certificate onto your PC (e.g. IndepeDeale.30001.300999.pfx)
- $\sqrt{}$  You have a tested J 2534-1 Pass Thru device

- $\sqrt{100}$  You have JVM 1.4.2\_15 installed on your PC (for updates, see <u>http://www.java.com</u>)
- √ You have downloaded and installed the VAS for PC base and brand software available beneath the Reprogramming menu on the following erWIN sites: https://erwin.audiusa.com/erwin/showHome.do and https://erwin.vw.com/erwin/showHome.do.

### All authorized vehicle keys must be available

.0

- $\checkmark\,$  For security reasons, the immobilizer adaptation process requires renewed adaptation of all vehicle keys.
- $\sqrt{}$  Ensure all vehicle keys are on-hand prior to starting the adaptation process.
- $\sqrt{}$  Should all keys not be available, inform customer that the remaining keys will not function.
- $\sqrt{}$  Only authorized keys that are compatible with the Immobilizer system, and initially coded to the Vehicle Identification Number (VIN) if applicable, must be used.
- $\sqrt{}$  Repeated attempts to adapt unauthorized keys to the immobilizer system will result in unsuccessful adaptation and potential shut down of certain CAN-Bus modules.

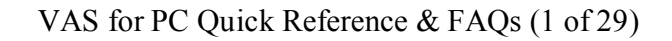

### No Diagnostic Trouble Codes (DTC) Can be Present

- $\sqrt{10}$  Prior to adaptation, scan all vehicle systems for DTCs using a Generic Scan Tool.
- $\checkmark$  Should DTCs be present, troubleshoot and repair the cause of the DTC and erase the DTC memory prior to immobilizer adaptation.

### Maintain Vehicle Battery Voltage

- $\sqrt{}$  Vehicle battery must be in good condition.
- $\sqrt{}$  All electrical consumers in the vehicle (other than the ignition) must be switched off.
- $\sqrt{}$  Use an appropriate battery charger or maintainer to ensure battery voltage is maintained between 12.5 and 14.5 volts during the entire adaptation process.
- √ On models equipped with a Battery Monitoring Control Module, connect battery charger/maintainer negative clamp to the supplied terminal on the Battery Monitoring Control Module (ref. Factory Repair Information, Repair Group 27).
- $\sqrt{}$  Failure to maintain proper battery voltage during the immobilizer adaptation process will hinder or prevent successful adaptation due to automatic "Low Voltage" shutdown of certain CAN-Bus modules.

### 1.3 Recommended J 2534-1 Pass Thru devices

Pass thru devices are available for purchase from a recommended Manufacturer for registered workshops to perform Immobilizer functions. The Pass Thru devices that have been tested to work with VAS for PC follow:

- I+ME Pass-Thru+XS (Firmware version 2.07) Available from <u>http://www.passthruxs.com</u> or (734) 266-2083
- DrewTech CarDAQ2534 (Firmware version 1.9.14) Available from Drew Technologies, Inc. <u>http://www.drewtech.com</u> or (734) 222-5228
- Blue Streak iflash Global Programmer (Firmware version 5.20/2.14) Available from Blue Streak Electronics <u>http://www.bsecorp.com</u> or (905) 669-4812 Email at <u>Info@bsecorp.com</u>
- Dearborn group VSI-2534 (Firmware version 2.05) <u>http://www.dgtech.com</u> or (248) 488-2080

Note: Currently, Pass Thru re-programming supports SAE J2534-1 version 4.04 only. Please ensure that you have installed the appropriate driver for your Pass Thru device. For details read the documentation shipped with your device or contact the manufacturer.

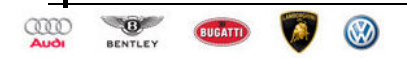

## 2 Configure your VAS for PC installation

Step 1. Double-click the Configurator shortcut to open the VAS System Configuration module. The following screen displays:

| Vo DTS-SystemConfigurator        |                                                                                                    | _ 🗆 🛛 |
|----------------------------------|----------------------------------------------------------------------------------------------------|-------|
| Configurator BaseSystem Projects | Edit Help                                                                                                    |       |
| N D A ?                          | Licences<br>Add Show                                                                                                    |       |
| t⊕ Conjects                      | Installed Protocols         DIAGCAN           ISO_14230_3_on_ISO_15765_2         ISO_15765_3_on_ISO_15765_2           ISO_015765_3_on_ISO_15765_4         ISO_00_01K_Une           MSP_KW1281_on_ISO_9141_2         MSP_KW1281_on_TP16           MSP_FING_ISO_11898_onboard         MSP_STIAS_01586_4 |       |
|                                  | Use Connector Use Connector Interface                                                                                                    |       |
|                                  | Project Path Change C\SIDIS_PT\home\Pakete Trace Path                                                                                                    |       |
|                                  | C\SIDIS_PT\home\DBaseSys2\DTS7\Trace                                                                                                    |       |
| Ready                            |                                                                                                    |       |

Figure 1 VAS for PC System Configurator

Step 2. Click the plus sign next to the Interfaces folder, and then select J2534.

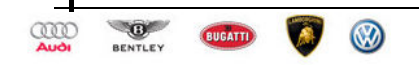

Step 3. Choose the name of the Pass Thru device you plan on using to perform adaptions. The menu is located on the bottom of the Interfaces page as shown below:

| Ve DTS-SystemConfigurator          |                                                                                                    |                                           |                                                   |                                                                  |
|------------------------------------|----------------------------------------------------------------------------------------------------|-------------------------------------------|---------------------------------------------------|------------------------------------------------------------------|
| Configurator BaseSystem Projects E | dit Help                                                                                                    |                                           |                                                   |                                                                  |
| N D A ?                            |                                                                                                    |                                           |                                                   |                                                                  |
|                                    | ShortName<br>J2534<br>J2534<br>J2534<br>Interface<br>J2534<br>D-PDU API version<br>Softing AG EDIC_D_PDU_API_1                    | Description As F Enable Interface         | sign <u>P</u> hysicalInterfaceLink                |                                                                  |
|                                    | Cable<br>J1962_CARB<br>KAB02_ED15_J1962<br>KAB02_ED15_J1962<br>J1962_CARE<br>J2534=Interaces1_an_CARE<br>(SAE_J1962 / ISO 15031-3 | PhysicalInterfaceLink<br>CAN 1<br>KLine 1 | LocalInterfaceLink<br>CAN 1<br>KLine 1<br>KLine 2 | BusType<br>ISO_11898_2_DWC<br>ISO_9141_2_UART<br>ISO_9141_2_UART |
| Ready                              |                                                                                                    |                                           |                                                   | NUM                                                              |

Figure 2 Pass Thru Device Selection Menu

Step 4. Exit the Configurator and start VAS Adaption functions by launching the SAE Adaptions shortcut.

The SAE Adaptions shortcut loads the VAS for PC application as shown below:

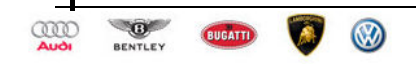

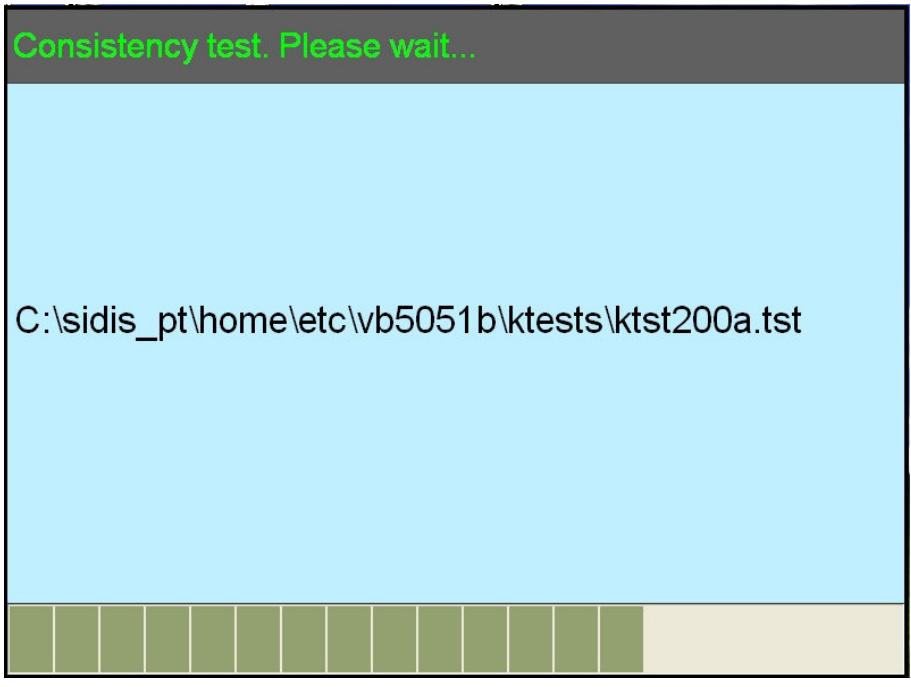

Figure 3 VAS for PC file Consistency Test

Step 5. Once the VAS for PC erWin logon page appears, enter your erWin provided User ID and Password.

The Logon Page should look similar to the following:

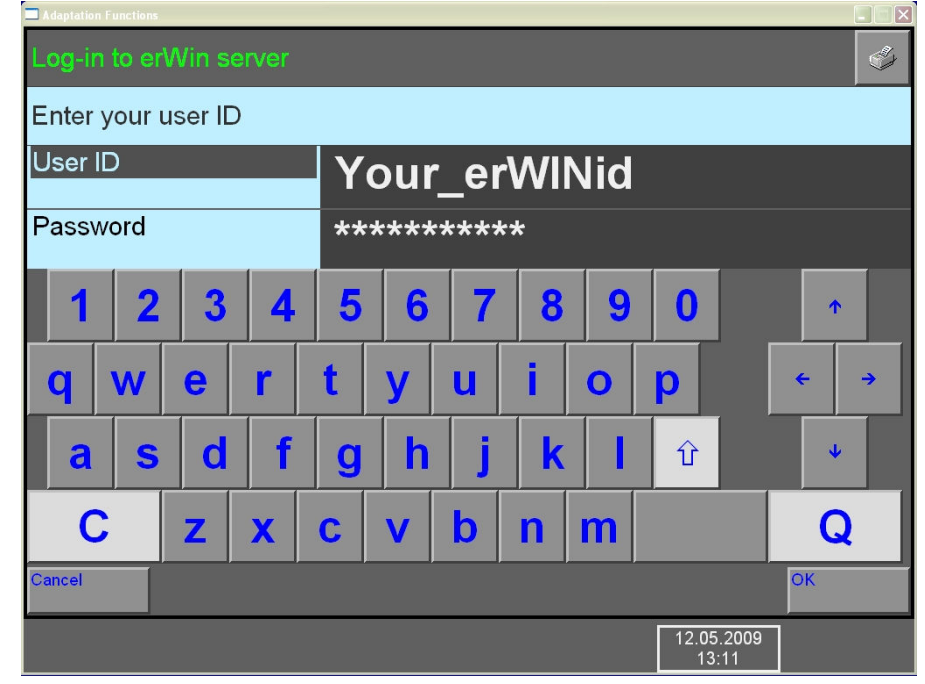

Figure 4 VAS for PC erWIN Logon Page

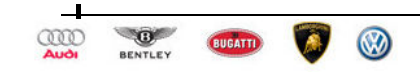

Step 6. Once the VAS for PC start page appears, click the **Adaption Functions** button on the lower right-hand corner of the screen.

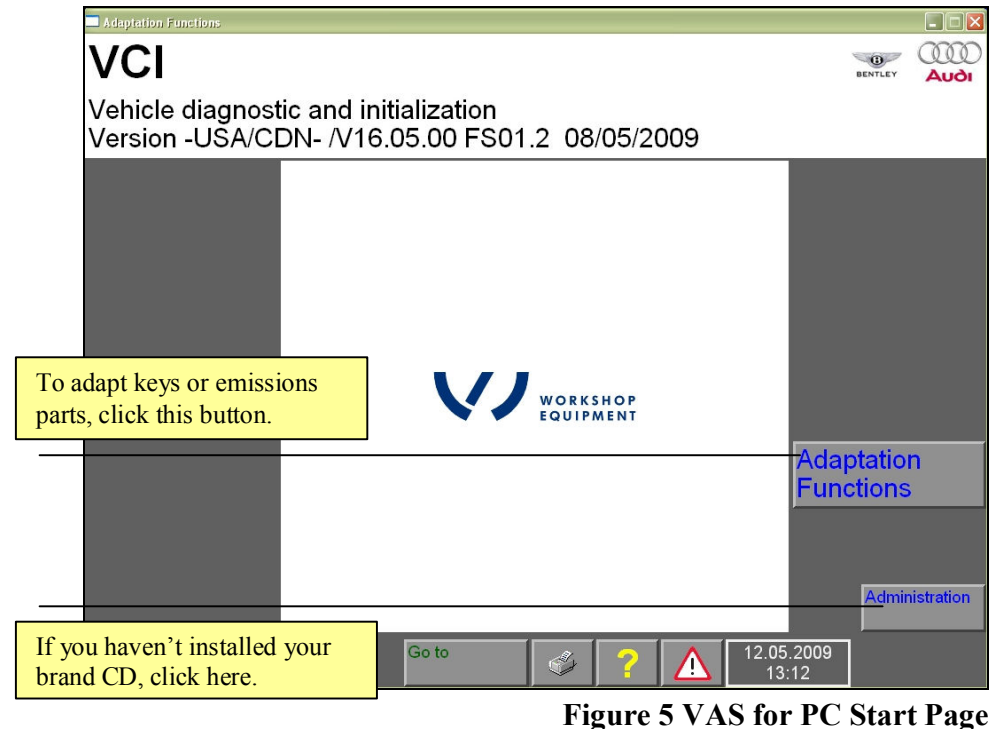

Note: You must have previously installed the brand software for your VAS for PC application to adapt emissions modules to the immobilizer system. See Make Installation instructions on the erWIN website for more information.

For Audi, Bentley, and Lamborghini brands, click:

https://erwin.audiusa.com/erwin/showVasIndex.do#step5Make

For VW brand, click:

https://erwin.vw.com/erwin/showVasIndex.do#step5Make

Step 7. Click Adaption Functions, and then click down to the Immobilizer function for your vehicle. There will be a several second delay while the VAS for PC application loads the Adaption Functions for your vehicle. When the load is complete, a screen similar to the following displays:

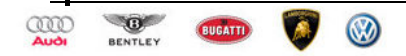

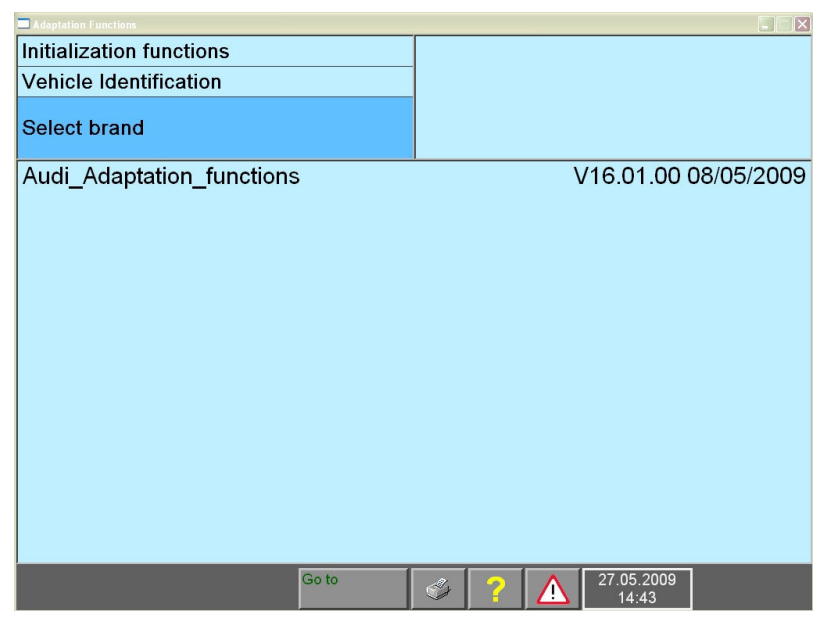

Figure 6 Adaptions Functions Main Menu

Step 8. Click down through the menus until you have the option to select Immobilizer Functions from the list.

The Immobilizer function you select, should follow a path similar to the following:

| License check                       |                                     |                                                                                          | 44                                                               |                                                       |                            |             |
|-------------------------------------|-------------------------------------|------------------------------------------------------------------------------------------|------------------------------------------------------------------|-------------------------------------------------------|----------------------------|-------------|
| The license is va<br>Remaining time | alid until 5/28/2<br>is 0 days 23 h | 009 2:42:22 PM.<br>ours 59 minutes ar                                                    | nd                                                               |                                                       |                            |             |
| 00 00001100.                        | Initialization funct                | ions                                                                                     | Audi_Adapation_functio                                           | ns V16.01.00 0≀<br>>                                  |                            |             |
|                                     | venicie identifica                  | Adventation Exampliance                                                                  |                                                                  |                                                       |                            |             |
|                                     | Select model yea                    | Initialization function                                                                  | ons                                                              | Audi Adaptat                                          | ion functions              | V16.01.00 0 |
| Details                             | 2010 (A)                            | Functions<br>Selecting vehicle s<br>* * - Functions -<br>* * - Immobiliz<br>Expanded app | ystem or function<br>Immobilizer 5<br>er, servicing<br>plication | Audi A5 USA/<br>2010 (A)<br>Cabriolet<br>CCBA 3.0I TF | 'CDN 2008><br>'SI / 245 kW |             |
|                                     |                                     |                                                                                          |                                                                  |                                                       |                            |             |
|                                     |                                     |                                                                                          | Go to                                                            | 🤹 ? 🖊                                                 | 27.05.2009<br>15:29        |             |

Figure 7 Adapt Module to the Immobilizer system sample path

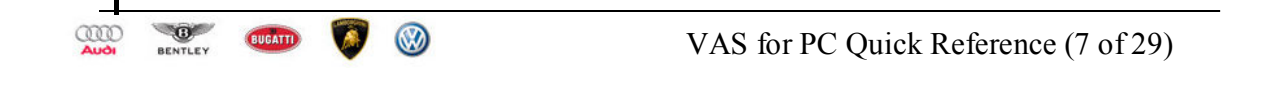

Once you have selected the correct immobilizer function a Network Security Logon screen will appear:

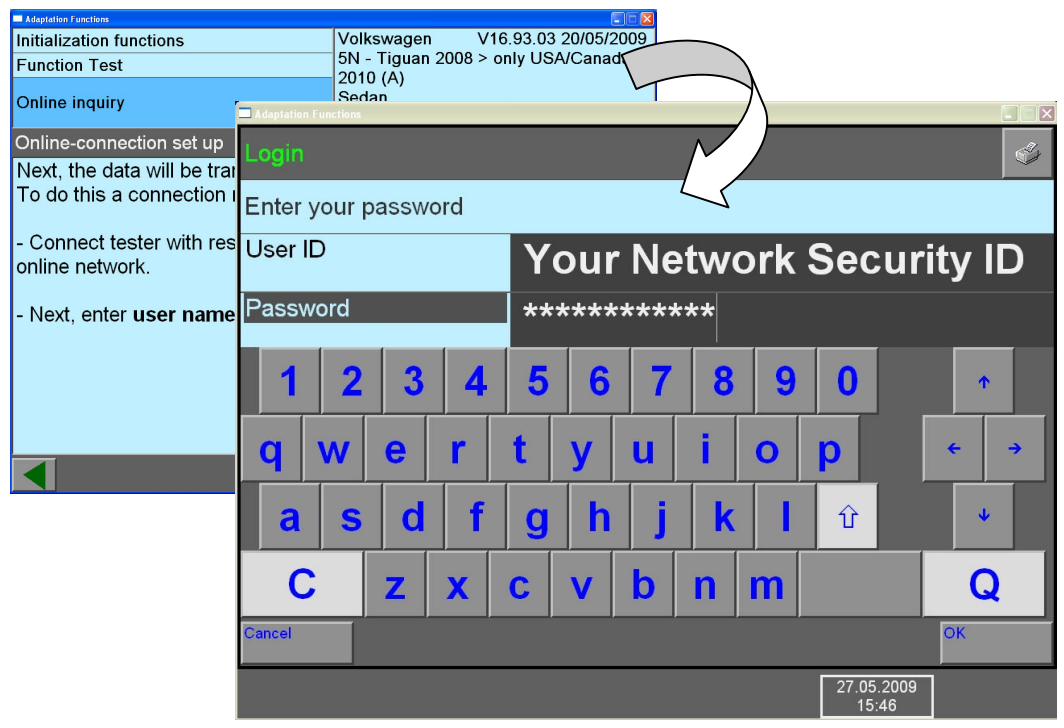

### Figure 8 Network Security ID Logon page

Notes: <sup>1</sup>Your Network Security ID and Password were emailed to you during the enrollment process. This is the ID that was built off of your drivers license number and is needed to access the Immobilizer software hosted in Germany.

<sup>2</sup>The menu path you select depends on what module, model, and MY of vehicle you are working on. For general user information on the VAS for PC software, refer to the Siemens manual posted on the erWIN web site.

Step 9. Logon to the Immobilizer Network Server using your Network Security ID and Password, and then perform the adaption process.

For general user information on the VAS for PC software, refer to the Siemens manual posted on the erWIN web site.

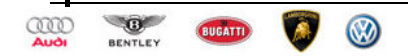

## 3 Troubleshooting

- You received an XML Parser error, such as "MSXML support is not installed or is not configured correctly."
  - √ Download and install Microsoft XML Parser 4.0 SP2 or later: <u>http://www.microsoft.com/downloads/details.aspx?FamilyID=3144b72b-b4f2-46da-b4b6-c5d7485f2b42&displaylang=en</u>

Note: You may have to uninstall MSXML 4.0 before you can successfully install SP2.

- You received the VAS software error: "Fault number: 800.65" or "Fault number: 200.45"
  - $\sqrt{}$  Ensure your Pass Thru device is connected.
  - $\sqrt{}$  Run through check list (see Section 1.2, "Adaption Check List" on page 1).
- You receive a "No brand CD has been installed, yet."
- Download and install the brand software (see erWIN help text described in Step 5: Download VAS for PC Brand software from erWIN on page 21)

### 3.1 FAQs

How high is the volume of data transmitted during immobilizer adaptation?

 $\sqrt{}$  During update programming approx. 4MB are transmitted via the Internet connection. Local administrator rights are necessary for its installation on your laptop PC.

Why do I need a permanent Internet link for update programming?

 $\sqrt{}$  In order to avoid errors occurring during the immobilizer process it is important to understand that once started, the process can not be interrupted or disconnected and the PC must not be allowed to go into standby, hibernation or similar power management modes.

### 3.2 Still Having Trouble?

Logon to erWIN and fill out a support form. A Technical Representative will contact you within 24 hours.

- √ For Audi, Bentley, and Lamborghini brands issues, logon and fill out the support form located at: <u>https://erwin.audiusa.com/erwin/showRequestSupport.do</u>
- √ For VW brand issues, logon and fill out the support form located at: <u>https://erwin.vw.com/erwin/showRequestSupport.do</u>

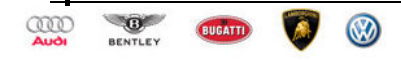

## Appendix A: erWIN Online Download and Licensing Instructions

excerpt from your erWIN web site

## **Overview – Introduction**

The Anti-theft Immobilizer system on Audi, Bentley, Lamborghini and Volkswagen vehicles, prevents the engine from being started by unauthorized means.

Some vehicle electrical system control modules that monitor or control engine emissions, as well as some related modules, are integrated with the Anti-theft Immobilizer system.

### Before You can Replace an emission part

Should an emissions related control module that is integrated with the anti-theft immobilizer system require replacement, the new module must be adapted to the anti-theft immobilizer system. Adaptation is required for secure data communication between all vehicle system modules that are integrated with the immobilizer system. Module examples are: Engine Control Module (ECM) and Transmission Control Module (TCM), anti-theft immobilizer control module, instrument cluster (IC), and vehicle keys.

The VAS for PC software enables immobilizer adaptation of applicable control modules on m.y. 2010 and newer, Audi, Bentley, Lamborghini and Volkswagen vehicles. Users are guided through the adaptation process via an interactive graphics and text interface.

Requirements for using the VAS for PC software follow:

- You have enrolled into the program
- You have received an email from VWGoA that contains a Security ID and Password to access the immobilizer application hosted in Germany
- You have received an email from VWGoA that contains a certificate file (e.g. IndepeDeale.30001.300999.pfx)
- You have installed the certificate onto your PC
- You have obtained a J 2534-1 Pass Thru device
- You have the JVM 1.4.2\_15 installed on your PC
- Your computer environment meets the requirements outlined in Section 1.1, "Minimum System Requirements" on page 1

### Recommended J 25434-1 Pass Thru devices

Pass thru devices are available for purchase from a recommended Manufacturer for registered workshops to perform Immobilizer functions. The Pass Thru devices that have been tested to work with VAS for PC follow:

- I+ME Pass-Thru+XS Available from <u>http://www.passthruxs.com</u> or (734) 266-2083
- DrewTech CarDAQ2534
   Available from Drew Technologies, Inc.
   <u>http://www.drewtech.com</u> or (734) 222-5228
- Blue Streak iflash Global Programmer Available from Blue Streak Electronics <u>http://www.bsecorp.com</u> or (905) 669-4812

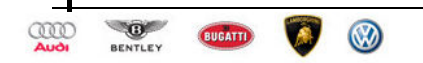

VAS for PC Quick Reference (10 of 29)

Email at Info@bsecorp.com

 DG-VSI-2534 Available from Dearborn Group Technology <u>http://www.dgtech.com</u> or (248) 488-2080 Email at <u>sales@dgtech.com</u>

## VAS for PC Setup

### **Minimum System Requirements**

PC:

| эх |
|----|
|    |
| r  |

Diagnostic:

J 2543-1 Pass Thru device Battery Charger connected to vehicle during adaption

Warning! VAS adaption drains car batteries very quickly. If the battery charge depletes before adaption finishes, permanent damage to modules integrated with the immobilizer system could occur.

Software:

Windows XP Professional (Service Pack 2) OR

Windows 2000 (SP 4)

- VAS for PC Base CD or erWIN download (v16.12 or later)
- VAS for PC Brand CD(s) or erWIN download (Audi, Bentley, Lamborghini, and/or VW) Microsoft Internet Explorer 6.0 SP 2, plus:
  - $\sqrt{}$  Microsoft XML Parser 4.0 SP2
  - $\sqrt{}$  Adobe Acrobat Reader 5.05
  - √ Java 2 Runtime Environment 1.4.2\_15

### **VAS for PC System Limitations**

The VAS for PC application is designed to adapt modules to the anti-theft immobilizer system on MY 2010 or later vehicles only. The software must be run when replacing emissions related parts such as the ECM, TCM, IC, vehicle keys, and the anti-theft immobilizer control module. This software package includes the following product components:

- VAS for PC Base software (Ver. 16.12 or later)
- VAS for PC Brand software matching the brand(s) you repair: Audi, Bentley, Lamborghini, and/or VW.

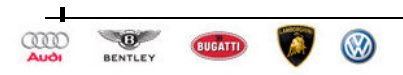

Note: Currently, Pass Thru re-programming supports SAE J2534-1 version 4.04 only. Please ensure that you have installed the appropriate driver for your Pass Thru device. For details read the documentation shipped with your device or contact the manufacturer.

Note: Using this product for any purpose other than adapting emissions related parts to the immobilizer system is not recommended or supported.

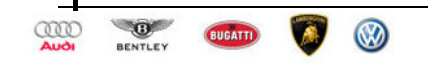

# Step 1: Complete Pass Thru Enrollment Forms What's needed?

- You must have a broadband internet connection
- You must be a licensed Independent Workshop with a Windows 2000 or XP computer

### How?

- 1. Contact arvato at (800) 544-8021 or email <u>vwgoa@arvatousa.com</u>
- 2. Resolve will provide you with the following enrollment forms:
  - $\sqrt{}$  VWGoA Immobilizer Service Application
  - $\sqrt{VWGoA}$  Network Security ID Request form
- 3. You must complete and submit the forms along with your business license documentation and a \$100.00 Application Fee.
  - Notes: Your application will be approved within 5 business days of receiving the application fee. If denied, an explanation and full refund will be provided.

For approved applications, there is an additional 72 hour processing period required to issue your workshop a Network Security ID and Password.

### An approved registration is good for 18 months from the time of application.

- 4. Once approved you will receive 3 emails from VWGoA <u>Information.security@vw.com</u>. The emails will contain the following:
  - √ Your VWGoA Certificate (e.g. IndepeDeale.30001.300999.pfx)

  - $\sqrt{1}$  Your Network Security Password (sent in a separate email for security reasons)
- 5. Install the VWGoA Certificate into your Windows Certificate Store

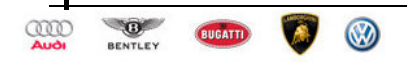

## Step 2: Install VWGoA Certificate What's needed?

- You must have received a certificate from Information.security@vw.com.
- You must have administrator access to your PC

### How?

3.

1. Open the email sent to you from <u>Information.security@vw.com</u> that contains the certificate file.

The email attachment you receive will follow a naming convention that looks similar to the following: IndepeDeale.30000.60599.pfx.

2. Detach, copy, or move the certificate file from your email program to your Windows Desktop or a folder of your choice.

A shortcut icon will be placed on your Windows Desktop or in the folder you created for this purpose:

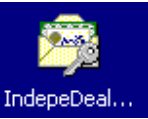

VWGoA Windows Certificate Icon

- Double-click the certificate icon, and then follow the Certificate Import Wizard prompts. Notes about the Certificate Import Wizard:
  - $\sqrt{}$  On the "File To" Import screen, click Browse to locate the certificate file on your desktop or in the folder you created.
  - $\sqrt{}$  On the "Password" screen, leave all the fields blank, and then click Next.
  - $\sqrt{}$  On the Certificate Store Screen, check the "Automatically select the certificate store based on the type of certificate".
- Confirm the installation of the certificate by opening your Internet Browser, and selecting Tools --> Internet Options --> Content --> Certificates.
   You should see a VWoA certificate similar to the following:

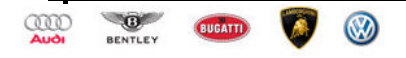

| nternet Options                                                                           | ? 🗙                                        |                     |                            |
|-------------------------------------------------------------------------------------------|--------------------------------------------|---------------------|----------------------------|
| General Security Privacy Content Connections                                              | Programs Advanced                          |                     |                            |
| Content Advisor<br>Ratings help you control the Internet control viewed on this computer. | ent that can be                            |                     |                            |
| Certificates                                                                              |                                            |                     |                            |
| Use certificates to positively identify yours                                             | elf, certification                         |                     |                            |
|                                                                                           | Certificates                               |                     | 2                          |
| Llear SSL State Certificates                                                              | Intended nurnose: <all></all>              |                     |                            |
| Personal information                                                                      | Personal Other People Intermediate Certifi | ication Authorities | Trusted Root Certification |
| AutoComplete stores previous entries<br>and suggests matches for you.                     | Issue Issued By                            | Expirati            | Friendly Name              |
| Microsoft Profile Assistant stores your<br>personal information.                          | john vWoA MSSP-SIP RootCA 2003             | 4/20/2012           | VWoA MSSP RootCA           |
| ОК Са                                                                                     |                                            |                     |                            |
|                                                                                           | Import Export Remove                       |                     | Advanced                   |
|                                                                                           | Certificate intended purposes              |                     |                            |
|                                                                                           |                                            |                     | View                       |
|                                                                                           |                                            |                     | Close                      |

5. Download the VAS for PC software from erWIN

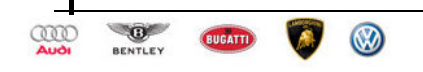

# Step 3: Register for erWIN What's needed?

• You must have a broadband internet connection

### How?

2.

1. Logon to the erWIN site branded for the type of vehicle you repair.

- $\sqrt{}$  For Audi, Bentley, and/or Lamborghini, your erWIN site is: <u>https://erwin.audiusa.com/erwin/showHome.do</u>
- √ For VW brand vehicles, your erWIN site is: <u>https://erwin.vw.com/erwin/showHome.do</u>
- Select My erWIN from the menu, and then click Registration.

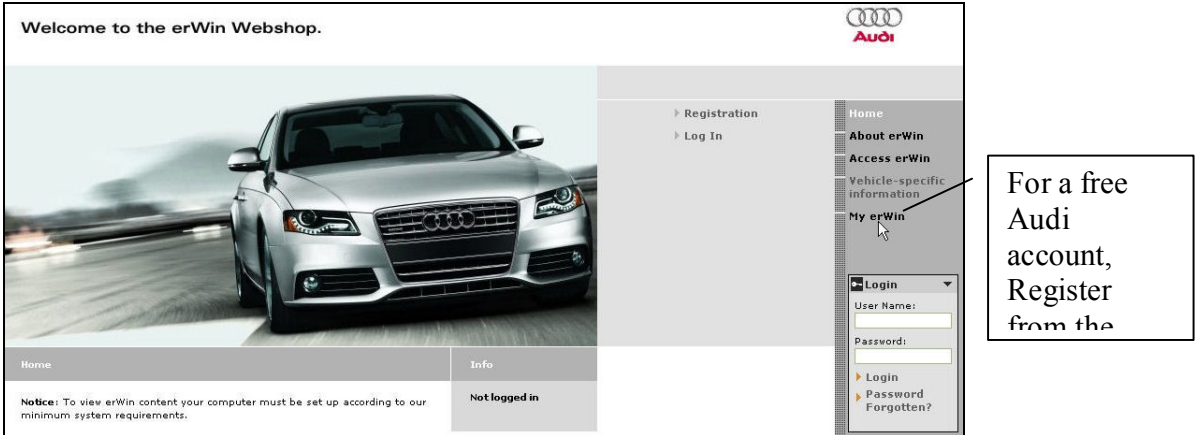

### erWIN for Audi, Bentley, and Lamborghini workshops

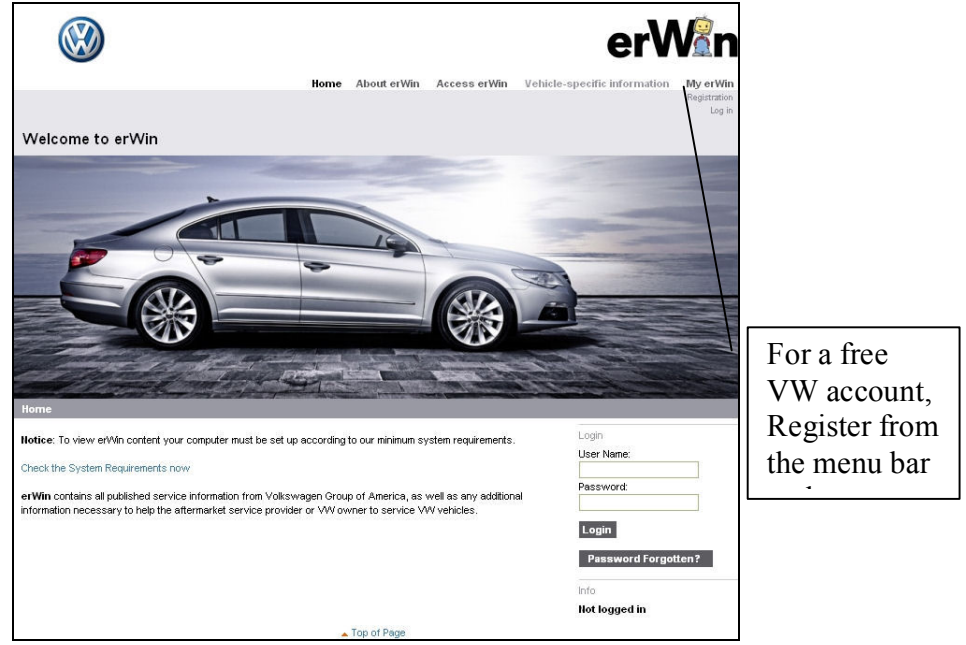

erWIN for VW workshops

Complete the registration information, and then check the VWGoA terms and agreements stipulated by VWGoA and the erWIN distribution site (i.e. Arvato).

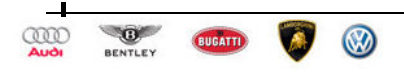

3.

VAS for PC Quick Reference (16 of 29)

| General terms and conditions (GTB) for your erWin subscription                                                                                                    |  |  |  |
|----------------------------------------------------------------------------------------------------|--|--|--|
| § 1 Scope of application                                                                                                    |  |  |  |
| Audi of America (hereafter referred to as "Audi") assigns<br>the use of service information in electronic form<br>exclusively under the following conditions. This also<br>applies in the event that the purchaser has contrary |  |  |  |
|                                                                                                    |  |  |  |
| ✓ I accept the GTB of erWin                                                                                                    |  |  |  |
| I hereby understand that arvato distribution GmbH, on behalf of<br>Volkswagen Group of America, will maintain my registration information and<br>not share it with other Third Parties.                                         |  |  |  |
| Register Reset                                                                                                    |  |  |  |
|                                                                                                    |  |  |  |
| Top of Page                                                                                                    |  |  |  |

Global Terms of Business for erWIN and VAS for PC usage

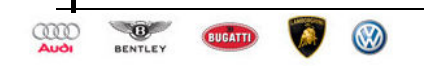

# Step 4 Download VAS for PC Base Software from erWIN What's needed?

- You must have previously installed the certificate you received from Information.security@vw.com
- You must have administrator access to your PC and uninterrupted broadband access to the Internet

Note: Alternatively, you can order a CD from <u>Resolve</u> by calling 800 544-8021 or requesting a CD by email (<u>vw@resolvecorporation.com</u>).

• You must have previously installed JVM 1.4.2\_15 on your PC

### How?

5.

4. Open the erWIN website dedicated to the brand of vehicle your workshop repairs.

- If you repair VW cars, click <u>https://erwin.vw.com/erwin/showHome.do/</u>
- If you repair Audi, Bentley, and/or Lamborghini cars, click https://erwin.audiusa.com/erwin/showHome.do/
- Click Reprogramming from the menu on the right-side of the page (Audi) or top of the page (VW), and then double-click the "Immobilizer SW Download" option:

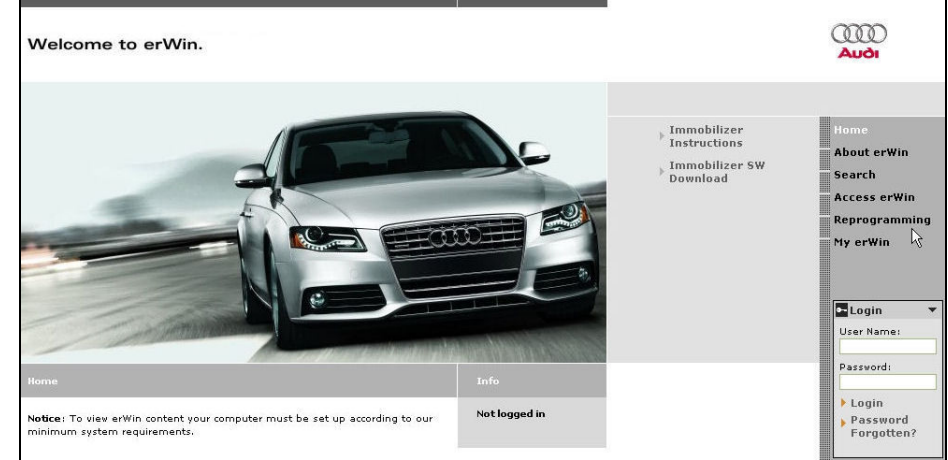

VAS for PC Immobilizer SW Link – Audi

6. Double-click the latest version of VAS for PC software listed under the Base CD heading, and then click Save from the File Download pop-up dialog.

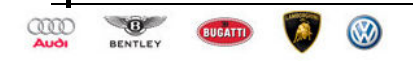

| Welcome to erWin.                                                 |                                                              |                                                                                                    |                                             |
|-------------------------------------------------------------------|--------------------------------------------------------------|----------------------------------------------------------------------------------------------------|---------------------------------------------|
| Download VAS Software                                             | Info                                                         |                                                                                                    |                                             |
| Please download the VAS Software.                                 | Not logged in                                                | Immobilizer<br>Instructions                                                                                | Home                                        |
| Base CD                                                           |                                                              | Immobilizer SW                                                                                             | About erwin                                 |
| Adaptation Functions, base data version V16.12                    |                                                              | Download                                                                                                   | Access erWin                                |
| > Show older Versions                                             | Download document                                            |                                                                                                    | Reprogramming                               |
| Make CD                                                           |                                                              |                                                                                                    | My erWin                                    |
| Adaptation Functions, brand data Audi version 🗰 V16.1             | e                                                            |                                                                                                    |                                             |
| Adaptation Functions, brand data Bentley version 👋                | D                                                            |                                                                                                    | User Name:                                  |
| Adaptation Functions, brand data Lamborghini 🛛 💙<br>version V16.0 |                                                              |                                                                                                    | Password:                                   |
| Top of Page                                                       | Legal Information Data Protectio<br>File Download - Secur    | n<br>ity Warning                                                                                           | Password<br>Forgotten?                      |
|                                                                   | Do you want to run or<br>Name:<br>Type: App<br>From: aud     | save this file?<br>Adaptation_Functions_bas<br>blication, 175 MB<br>lioa-test.erwin-portal.com<br>Run Save | e_data_versionexe                           |
|                                                                   | While files from t<br>potentially harm<br>run or save this s | he Internet can be useful, thi<br>your computer. If you do not<br>software. <u>What's the risk?</u>        | s file type can<br>trust the source, do not |

### Notes about Base Software Installation:

- In the figure above, the latest version is "Adaption Functions, base data version V16.12". Yours  $\sqrt{}$ might be different
- $\sqrt{}$ When browsing for a folder to download the software into, remember where it is located. You'll need to find it to later to install the VAS for PC software onto your PC.
- 7. Locate the folder where the software was downloaded, and then double-click the file to start the VAS for PC Base CD installation process.

The installation process should look similar to the following:

| CA.downloads.WAS Softwa      | irre Base Downloard<br>Tools Help           |                    | (                   |               |
|------------------------------|---------------------------------------------|--------------------|---------------------|---------------|
| Address 🔁 C:\downloads\VAS S | Search      Folders     folders     folders |                    |                     | a 🍠 Co        |
| File and Folder Tasks 📚      | Name A                                      | Size<br>179,520 KB | Type<br>Application | Date<br>5/11/ |
| Move this file               |                                             | 175 MD             | <b>1</b> H. C       | D             |
|                              |                                             |                    |                     |               |
| × 🚥 🚺 🛞                      | VAS for PC Ouick Ref                        | èrence (19         | of 29)              |               |

VAS for PC Quick Reference (19 of 29)

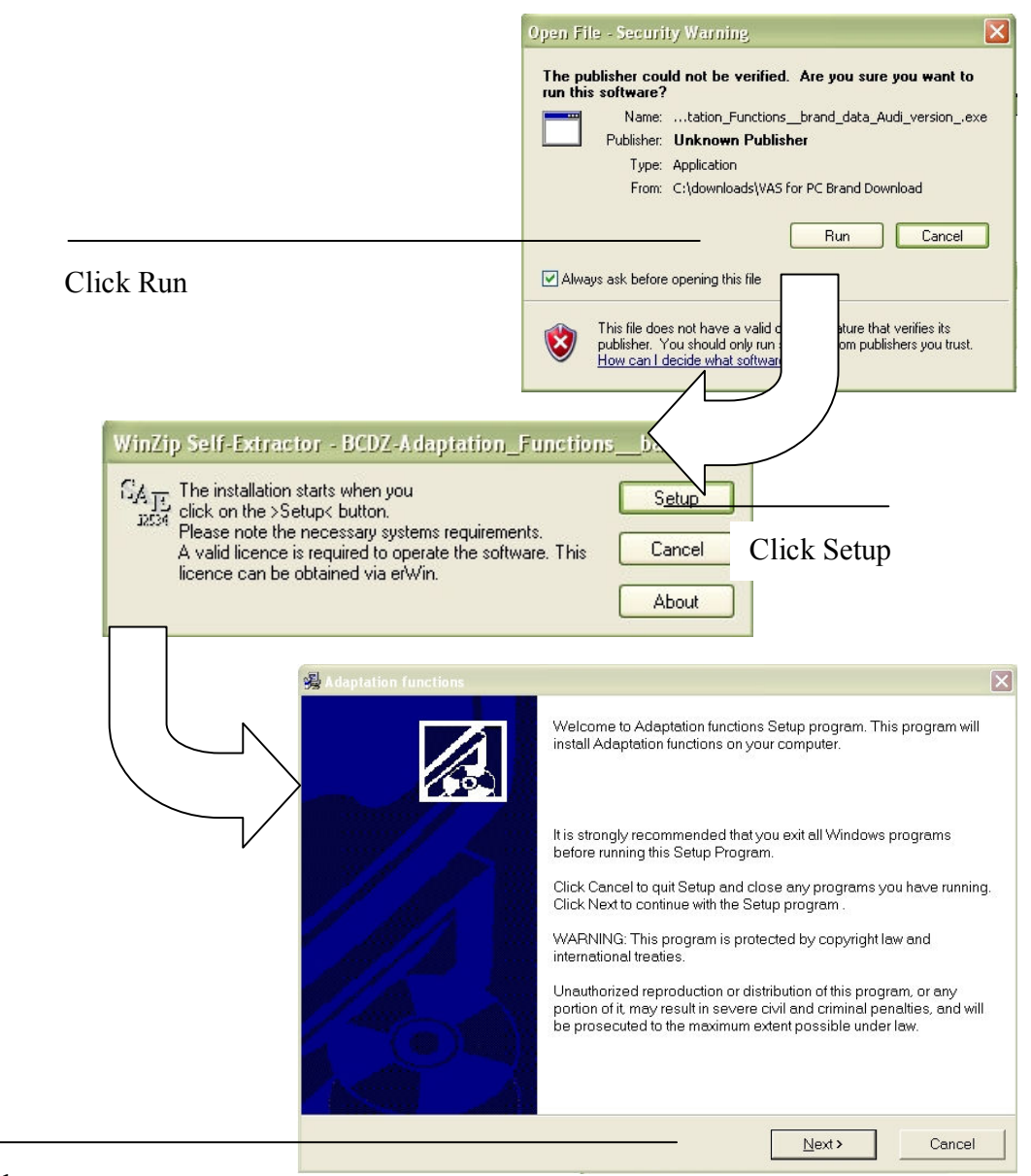

8. Follow prompts PC software, double-click the "Adaption functions" shortcut icon on your desktop

### Notes:

9.

- $\sqrt{}$  There might be as many as 3 items placed on your Windows Desktop and Start Menu. The icon you want is labeled, "Adaption functions," which will run the VAS for PC software
- $\sqrt{}$  For information on the other items you see (e.g. VC Configurator and DTS folder), refer to the VAS for PC manual on the erWIN web site.
- Return to erWIN website and download the brand software modules that correspond to the types of cars you repair.

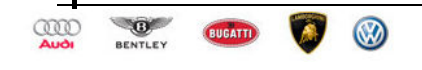

## Step 5: Download VAS for PC Brand software from erWIN

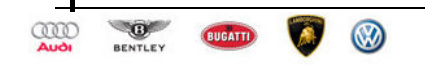

## What's needed?

- You must be a registered erWIN user
- You must have previously installed the certificate you received from Information.security@vw.com
- You must have downloaded and successfully installed the VAS for PC base software

### How?

- 1. To install the Brand CD, open the erWIN website dedicated to the brand of vehicle your workshop repairs.
  - If you repair VW cars, click https://erwin.vw.com/erwin/showHome.do/
  - If you repair Audi, Bentley, or Lamborghini cars, click <u>https://erwin.audiusa.com/erwin/showHome.do/</u>
- 2. Click Reprogramming from the menu on the right-side of the page (Audi) or top of the page (VW), and then double-click the "Immobilizer SW Download" option:

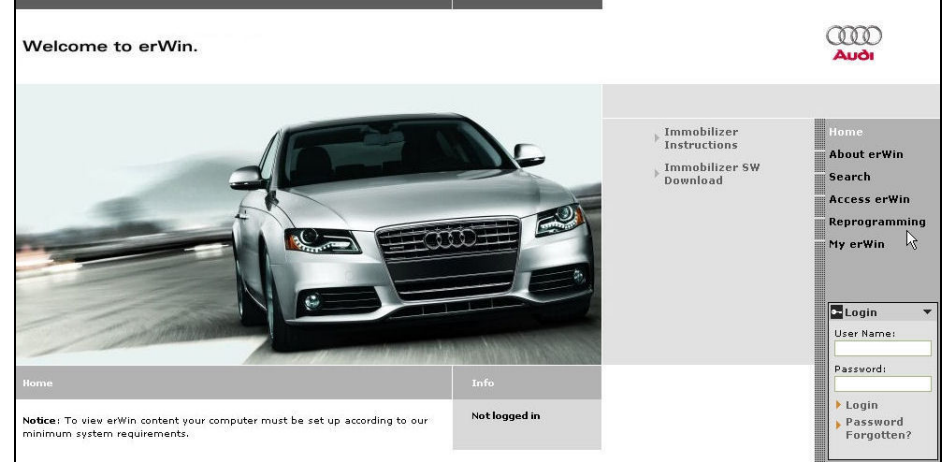

VAS for PC Immobilizer SW Link

3. Double-click "Immobilizer SW Download," and then click the box next to the appropriate logo beneath the Make CD heading.

Click Save when the pop-up dialog appears:

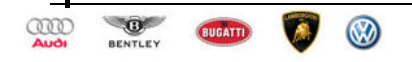

| Welcome to erWin.                                          |                                                                                   |                                                                                 |                                              |  |
|------------------------------------------------------------|-----------------------------------------------------------------------------------|---------------------------------------------------------------------------------|----------------------------------------------|--|
| Download VAS Software                                      |                                                                                   |                                                                                 |                                              |  |
| Please download the VAS Software.                          | Not logged in                                                                     | Immobilizer<br>Instructions                                                     | Home<br>About erWin                          |  |
| Base (D<br>Adaptation Functions, base data version V16.12  |                                                                                   | Download                                                                        | Search<br>Access erWin                       |  |
| Show older Versions                                        |                                                                                   |                                                                                 | Reprogramming                                |  |
| Make CD                                                    |                                                                                   |                                                                                 | My erWin                                     |  |
| Adaptation Functions, brand data Audi version 🕮 💟          |                                                                                   |                                                                                 |                                              |  |
| Adaptation Functions, brand data Bentley version           | ad document                                                                       |                                                                                 | Login 👻                                      |  |
| Adaptation Functions, brand data Lamborghini Version V16.0 | ormation Data Protection                                                          |                                                                                 | Password:<br>Login<br>Password<br>Forgotten? |  |
| File Download - Security Warning                           |                                                                                   |                                                                                 |                                              |  |
|                                                            | lame:tation_Fund<br>Type: Application, 69<br>From: audioa-test.er<br>Run          | tions_brand_data_Au<br>5.9 MB<br>win-portal.com                                 | di_versionexe<br>Cancel                      |  |
| While<br>poten<br>run or                                   | files from the Internet<br>tially harm your compu<br>save this software. <u>W</u> | can be useful, this file ty<br>uter. If you do not trust th<br>/hat's the risk? | vpe can<br>ne source, do not                 |  |

### Immobilizer Brand Software Download

#### Notes about Brand Software Installation:

- $\sqrt{}$  When browsing for a folder to download to, remember where it is located. You'll need to find it later to install the VAS for PC software onto your PC.
- Browse for the folder you want to put the brand software, and then click Unzip.

| l o unzip all<br>specified fol | files in this self-extractor file to the<br>der press the Unzip button. | Unzip      |
|--------------------------------|-------------------------------------------------------------------------|------------|
| Unzip to fol                   | ler:                                                                    | Run WinZip |
| C:\downloa                     | ads/VAS Software bit/ Browse                                            | Close      |
| 🗹 Overwrit                     | e files without prompting                                               | About      |
|                                | 24 file(s) unzipped successfully                                        | Help       |
|                                | ОК                                                                      |            |

### Notes about Brand Software Unzipping:

 $\sqrt{}$  Many files will be added to the folder you choose. Remember this folder because you'll need it later when you add brand adaption functions to your VAS for PC software.

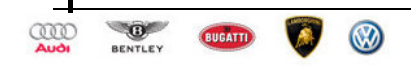

4.

5. Logon to your VAS for PC software by double-clicking the shortcut labeled, "Adaption functions" , and then entering your erWIN User ID and Password:

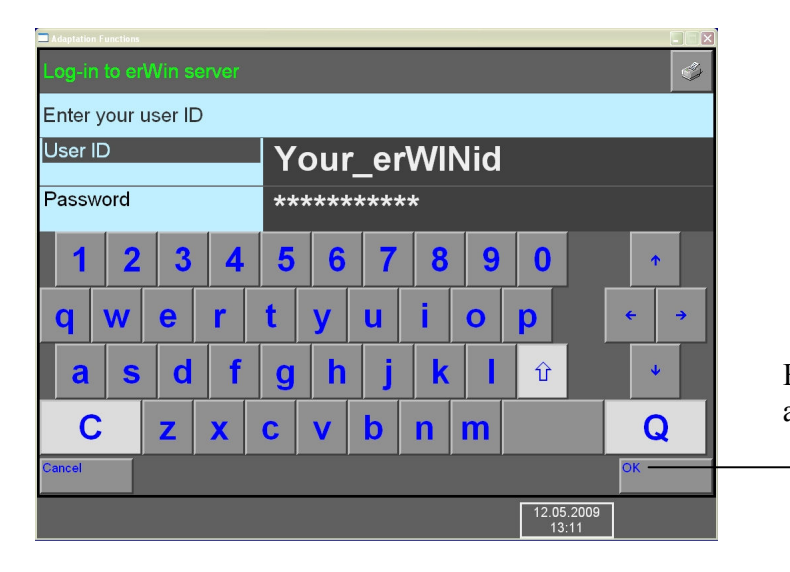

Enter your ID and Password, and then click OK.

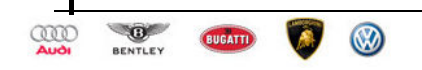

From the VAS for PC start page, click the "Administration" button, and then select Brand Installation to add brand adaption functions to your software.

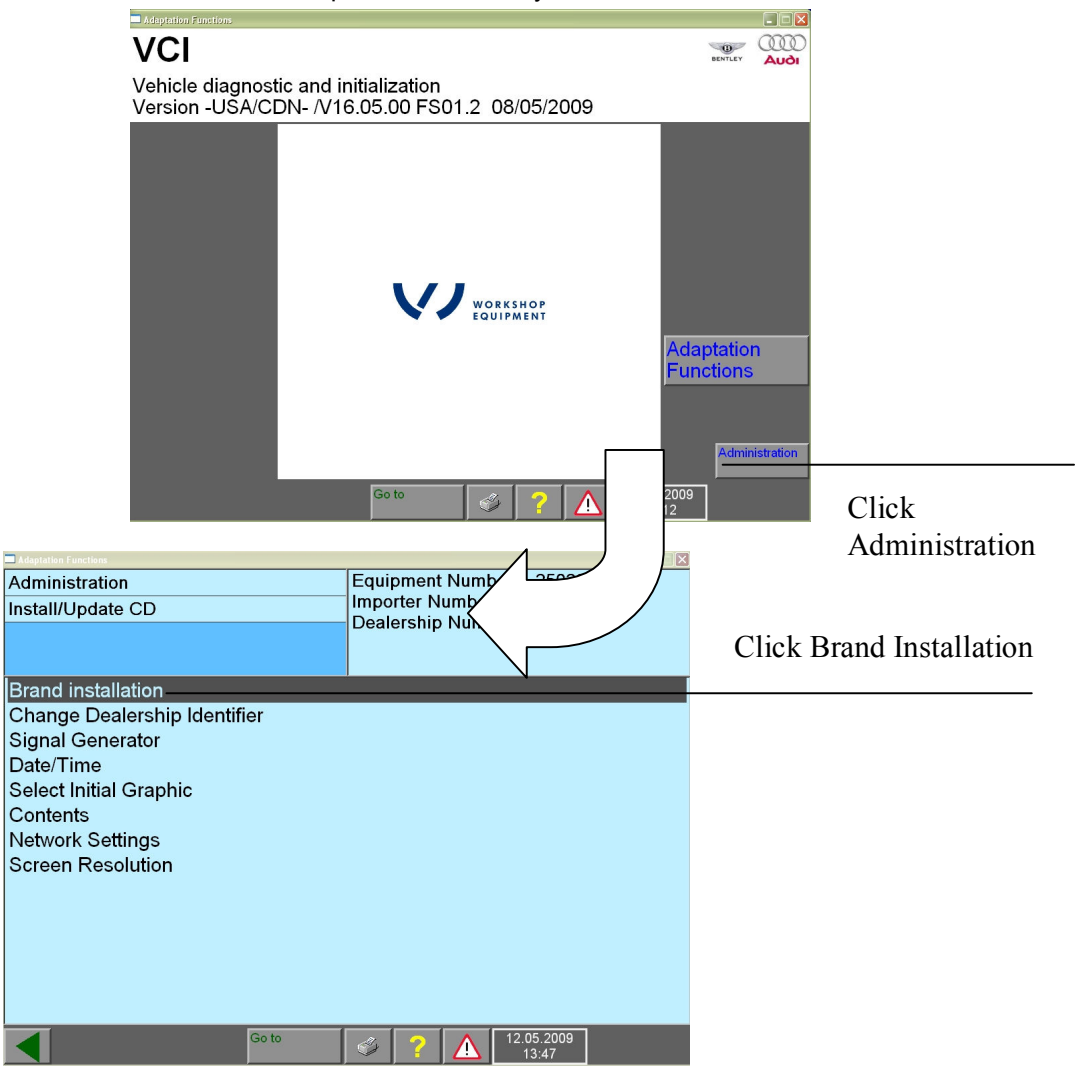

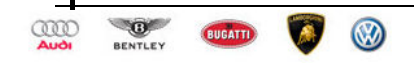

Locate the folder where you downloaded the brand software, and then select the file named, "label".

| Select the "label" file in the directory of the brand data.   |                 |
|---------------------------------------------------------------|-----------------|
| Look in: 🔁 Brand CD 💽 🔶 🖆 🖽 -                                 |                 |
| Cat.usa                                                       |                 |
| File name:  Iabel    Open      Files of type:      Label file |                 |
|                                                               | Confirmation    |
|                                                               | Install update? |
| Click OK and follow prompts                                   | OK Cancel       |

8. If you're ready for immobilizer adaption, purchase a license from the erWIN web site.

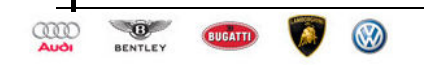

7.

# Step 6: Purchasing a 24 Hour Immobilizer License What's needed?

- You must be a registered erWIN user
- You must have previously installed the certificate you received from Information.security@vw.com
- You must have received an email from <u>Information.security@vw.com</u> containing a Network Security ID and Password
- You must have downloaded and successfully installed the VAS for PC base software
- You must have downloaded and successfully installed the VAS for PC brand software

### How?

1.

- Logon to the erWIN website dedicated to the brand of vehicle your workshop repairs.
  - If you repair VW cars, click <u>https://erwin.vw.com/erwin/showHome.do/</u>
  - If you repair I Audi, Bentley, or Lamborghini cars, click <u>https://erwin.audiusa.com/erwin/showHome.do/</u>
- 2. Click Reprogramming from the menu on the right-side of the page (Audi) or top of the page (VW), and then double-click the "Immobilizer License Order" option:

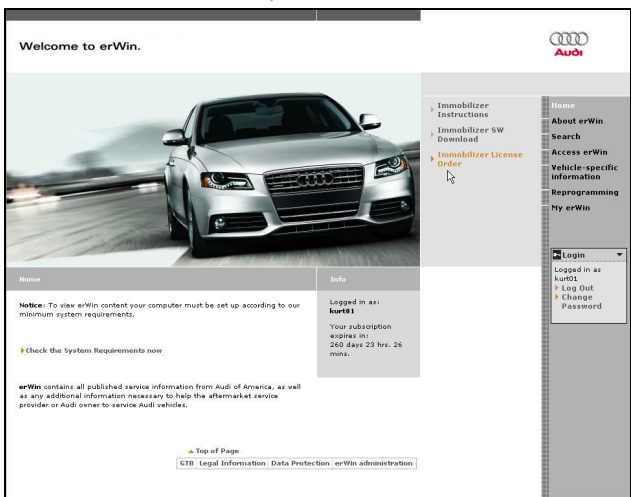

24 Hour erWIN license

3. Select the duration of the VAS for PC license you want to purchase from the drop-down menu provided.

At this time, the only duration available is 24 hours.

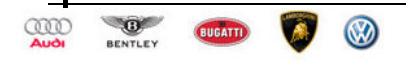

| Electronic Documents   | Item Price                                                             | Quantity                                                                             | Price                                                                                    |                                                                                                    |
|------------------------|------------------------------------------------------------------------|--------------------------------------------------------------------------------------|------------------------------------------------------------------------------------------|----------------------------------------------------------------------------------------------------|
| Bentley VAS licence: 1 | \$                                                                     | 1                                                                                    | \$                                                                                       | 1                                                                                                    |
| vrent credit:          |                                                                        |                                                                                      | \$57.00                                                                                  |                                                                                                    |
| al:                    |                                                                        |                                                                                      | \$0.00                                                                                   |                                                                                                    |
|                        | Electronic Documents<br>Bentley VAS licence: 1<br>rrent credit:<br>al: | Electronic Documents Item Price<br>Bentley VAS licence: 1 \$<br>rrent credit:<br>al: | Electronic Documents Item Price Quantity<br>Bentley VAS licence: 1 \$ 1<br>rrent credit: | Electronic Documents Item Price Quantity Price<br>Bentley VAS licence: 1 \$ 1 \$<br>rrent credit: \$57.00<br>al: \$0.00 |

4. If you have a MY 2010 vehicle ready for immobilizer adaption, click Checkout and Submit order.

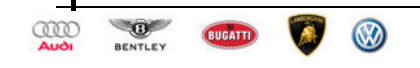

# Step 7: Perform Immobilizer Adaption What's needed?

- You must be a registered erWIN user
- You must have previously installed the certificate you received from Information.security@vw.com
- You must have received an email from <u>Information.security@vw.com</u> containing a Network Security ID and Password
- You must have downloaded and successfully installed the VAS for PC base software
- You must have downloaded and successfully installed the VAS for PC brand software
- You must have a MY 2010 or later vehicle repaired and attached to the VAS for PC computer you are using to adapt

### How?

- 1. Follow the adaption instructions described in the VAS for PC Quick Reference document (see Section 1, "VAS for PC Overview" on page 1.)
  - Note: If you need more information on how the VAS for PC software functions than what is covered in the Quick Reference document, refer to the VWGoA VAS for PC Manual on the erWIN web site.

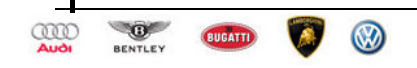